# **Opendiem Training**

# Technical Note

IIS Application Pool Settings (Applies to WIN7 and Windows Server 2008)

Opendiem-TECH-0009

| Revision | 5.1.0    |            |                             |
|----------|----------|------------|-----------------------------|
| Status   | Initials | Date       | Comment                     |
| Released | RMW      | 03/01/2012 | Original format and content |
|          |          |            |                             |
|          |          |            |                             |
|          |          |            |                             |
|          |          |            |                             |

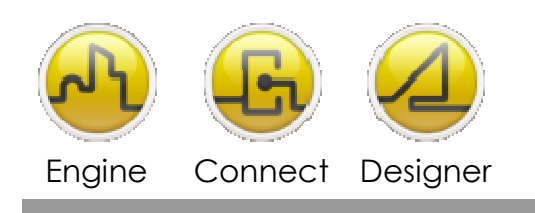

**OPENDIEM TRAINING TECH-0009** 

## Technical Notes, Modification of IIS Application Pools

Introduction

Microsoft Windows 7 and Windows Server 2008 IIS application pools require modification in order to support 32 bit applications. This technical note provides instructions on how to modify the default Application Pool settings in IIS in order to support 32 bit technology.

## Instructions

If you have any questions please contact Technical Support by sending an email to:

support@buildingclouds.com

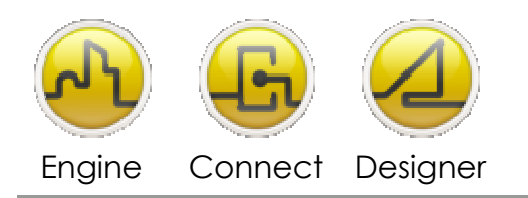

### **OPENDIEM TRAINING TECH-0009**

- Windows 7
  - 1) Open Control Panel > Administrative Tools and double click on Internet Information Services (IIS) Manager.

| Organize 🔻 🔳 Open Bur   | n |                                               | BEE .              | • 🔳      | 6 |
|-------------------------|---|-----------------------------------------------|--------------------|----------|---|
| 🔆 Favorites             | * | Name                                          | Date modified      | Туре     |   |
|                         |   | 🔊 Component Services                          | 7/13/2009 9:57 PM  | Shortcut |   |
| 词 Libraries             |   | 🛃 Computer Management                         | 7/13/2009 9:54 PM  | Shortcut |   |
| Documents               |   | Data Sources (ODBC)                           | 7/13/2009 9:53 PM  | Shortcut |   |
| 👌 Music                 |   | 😹 Event Viewer                                | 7/13/2009 9:54 PM  | Shortcut |   |
| E Pictures              | E | Internet Information Services (IIS) 6.0 Ma    | 8/15/2011 11:22 PM | Shortcut |   |
| Videos                  |   | 👔 Internet Information Services (IIS) Manager | 8/15/2011 11:22 PM | Shortcut |   |
| 🝓 Homegroup             |   | 🔝 iSCSI Initiator                             | 7/13/2009 9:54 PM  | Shortcut |   |
|                         |   | Performance Monitor                           | 7/13/2009 9:53 PM  | Shortcut |   |
|                         |   | Services                                      | 7/13/2009 9:54 PM  | Shortcut |   |
| 🖳 Computer              |   | 🛃 System Configuration                        | 7/13/2009 9:53 PM  | Shortcut |   |
| 🏭 Local Disk (C:)       |   | 🛞 Task Scheduler                              | 7/13/2009 9:54 PM  | Shortcut |   |
| COVERY (D:)             |   | 🔗 Windows Firewall with Advanced Security     | 7/13/2009 9:54 PM  | Shortcut |   |
| B HP_TOOLS (F:)         |   | Windows Memory Diagnostic                     | 7/13/2009 9:53 PM  | Shortcut |   |
| nublic (\\etclink) (P·) | 5 | <                                             |                    |          | , |

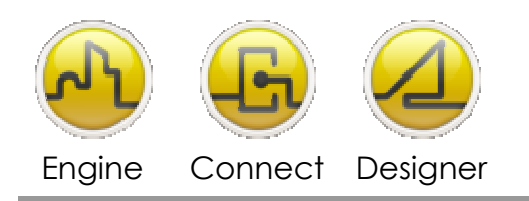

#### **OPENDIEM TRAINING TECH-0009**

2) Left Click on the default local host to expand the tree to expose the Application Pools folder.

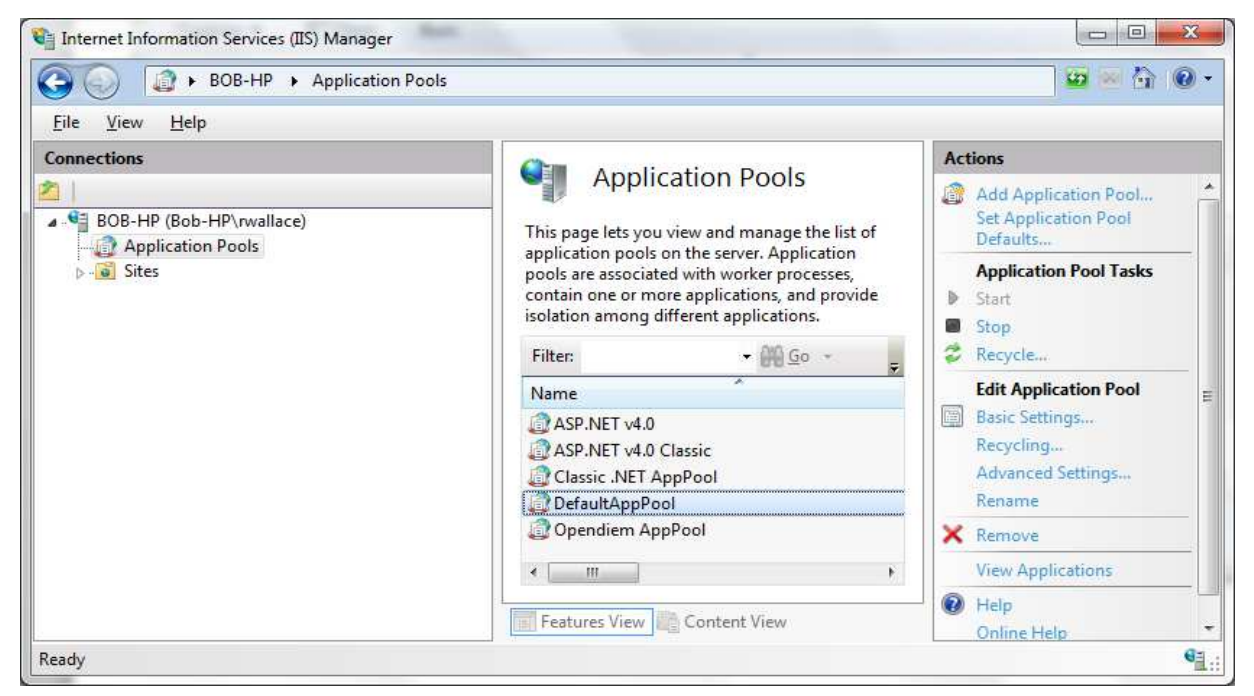

3) Select the DefaultAppPool and click on the Advances Settings.

| Э 🍥 🛛 🕼 🕨 вов-нр 🔸                     | Application Pools                           |                                                                                           |                               |                         |    | <b>100</b> 100 100 100 100 100 100 100 100 100           | • |
|----------------------------------------|---------------------------------------------|-------------------------------------------------------------------------------------------|-------------------------------|-------------------------|----|----------------------------------------------------------|---|
| <u>F</u> ile <u>V</u> iew <u>H</u> elp |                                             |                                                                                           |                               |                         |    |                                                          |   |
| Connections                            |                                             |                                                                                           |                               |                         | Ac | tions                                                    |   |
| BOB-HP (Bob-HP\rwalla                  | This page lets you v<br>server. Application | ation POOIS<br>iew and manage the list of applicat<br>pools are associated with worker pr | ion pools or<br>ocesses, con  | the<br>tain one         | ٩  | Add Application Pool<br>Set Application Pool<br>Defaults |   |
| ⊳ 🗃 Sites                              | or more application<br>Filter:              | s, and provide isolation among diff<br>• 🎬 Go 🕞 🕁 Show <u>A</u> ll                        | erent applica<br>Group by:    | ations.<br><del>T</del> |    | Application Pool Tasks<br>Start<br>Stop                  |   |
|                                        | Name                                        |                                                                                           | Status                        | .NET Fra                | 3  | Recycle                                                  |   |
|                                        | ASP.NET v4.0<br>ASP.NET v4.0 CI             | assic<br>pPool                                                                            | Started<br>Started<br>Started | v4.0<br>v4.0<br>v2.0    |    | Edit Application Pool<br>Basic Settings                  | 1 |
|                                        | DefaultAppPool                              |                                                                                           | Started                       | v2.0                    |    | Advanced Settinger                                       |   |
|                                        | 🕜 Opendiem Appl                             | Pool                                                                                      | Started                       | v2.0                    |    | Rename                                                   |   |
|                                        |                                             |                                                                                           |                               |                         | ×  | Remove                                                   |   |
|                                        | ۰ III                                       |                                                                                           |                               | ۲                       |    | View Applications                                        |   |
|                                        | Features View                               | Content View                                                                              |                               |                         | 0  | Help<br>Opfine Help                                      | L |

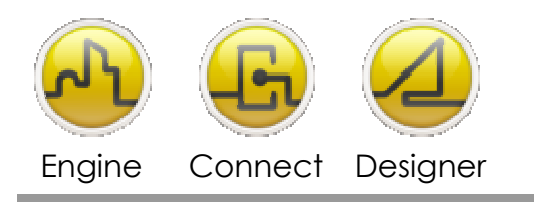

4) Locate the Enable-32 Bit Applications and set the FALSE value to TRUE. Click OK

| -                    | (General)                                                                                                    |                                                                                                    |                |  |  |  |
|----------------------|----------------------------------------------------------------------------------------------------|----------------------------------------------------------------------------------------------------|----------------|--|--|--|
|                      | .NET Framework Version                                                                                                    | v2.0                                                                                                    |                |  |  |  |
|                      | Enable 32-Bit Applications                                                                                                    | True                                                                                                    |                |  |  |  |
| 1                    | Managed Pipeline Mode                                                                                                    | True                                                                                                    | -              |  |  |  |
|                      | Name                                                                                                    | False                                                                                                    |                |  |  |  |
|                      | Queue Length                                                                                                    | 1000                                                                                                    |                |  |  |  |
|                      | Start Automatically                                                                                                    | True                                                                                                    |                |  |  |  |
| Ξ                    | CPU                                                                                                    |                                                                                                    |                |  |  |  |
|                      | Limit                                                                                                    | 0                                                                                                    |                |  |  |  |
|                      | Limit Action                                                                                                    | NoAction                                                                                                    |                |  |  |  |
|                      | Limit Interval (minutes)                                                                                                    | 5                                                                                                    |                |  |  |  |
|                      | Processor Affinity Enabled                                                                                                    | False                                                                                                    |                |  |  |  |
|                      | Processor Affinity Mask                                                                                                    | 4294967295                                                                                                    |                |  |  |  |
| -                    | Process Model                                                                                                    |                                                                                                    |                |  |  |  |
| -                    | Talamaian                                                                                                    | A                                                                                                    | .*             |  |  |  |
| En<br>[e<br>op<br>be | nable 32-Bit Applications<br>nable32BitAppOnWin64] If set<br>perating system, the worker pro<br>a in WOW64 (Windows on Windows | to true for an application pool on a 64-b<br>ocess(es) serving the application pool wi<br>dows64) mode. Processes in WOW64 mo | oit<br>11<br>5 |  |  |  |

Close all IIS related windows, restart your internet browser and log back into Opendiem.

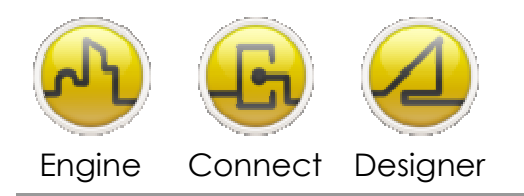

- Windows Server 2008
  - 1) Open Control Panel > Administrative Tools and double click on Internet Information Services (IIS) Manager.

| 🔂 Administrative Tools                                                                   |                    |             |      |  |          |  |  |
|------------------------------------------------------------------------------------------|--------------------|-------------|------|--|----------|--|--|
| 🕞 🕞 🔹 All Control Panel Items 🔹 Administrative Tools 🔹 🛛 🔹 🚱 Search Administrative Tools |                    |             |      |  |          |  |  |
| File Edit View Tools Help                                                                |                    |             |      |  |          |  |  |
| Organize 🔻 🖬 Open 🛛 📰 👻 🧻 🔞                                                              |                    |             |      |  |          |  |  |
| Name *                                                                                   | Date modified      |             | Size |  | <u> </u> |  |  |
|                                                                                          |                    |             | 5120 |  |          |  |  |
| le Remote Desktop Services                                                               | 7/13/2009 9:58 PM  | File folder |      |  |          |  |  |
| Component Services                                                                       | 7/13/2009 9:58 PM  | Shortcut    | 2 KB |  |          |  |  |
| 🚼 Computer Management                                                                    | 7/13/2009 9:57 PM  | Shortcut    | 2 KB |  |          |  |  |
| 📷 Data Sources (ODBC)                                                                    | 7/13/2009 9:57 PM  | Shortcut    | 2 KB |  |          |  |  |
| 🛃 Event Viewer                                                                           | 7/13/2009 9:58 PM  | Shortcut    | 2 KB |  |          |  |  |
| 훩 Internet Information Services (IIS) 6.0 Mana                                           | 3/14/2011 3:45 PM  | Shortcut    | 2 KB |  |          |  |  |
| 諸 Internet Information Services (IIS) Manager                                            | 3/14/2011 3:45 PM  | Shortcut    | 2 KB |  |          |  |  |
| 🔝 iSCSI Initiator                                                                        | 7/13/2009 9:57 PM  | Shortcut    | 2 KB |  |          |  |  |
| 🔁 Local Security Policy                                                                  | 7/13/2009 9:58 PM  | Shortcut    | 2 KB |  |          |  |  |
| Performance Monitor                                                                      | 7/13/2009 9:57 PM  | Shortcut    | 2 KB |  |          |  |  |
| 🔁 Security Configuration Wizard                                                          | 7/13/2009 9:58 PM  | Shortcut    | 2 KB |  |          |  |  |
| 🛃 Server Manager                                                                         | 7/13/2009 9:58 PM  | Shortcut    | 2 KB |  |          |  |  |
| 🙈 Services                                                                               | 7/13/2009 9:57 PM  | Shortcut    | 2 KB |  |          |  |  |
| 📷 Share and Storage Management                                                           | 7/13/2009 9:58 PM  | Shortcut    | 2 KB |  |          |  |  |
| 配 Storage Explorer                                                                       | 7/13/2009 9:58 PM  | Shortcut    | 2 KB |  |          |  |  |
| 🔂 System Configuration                                                                   | 7/13/2009 9:57 PM  | Shortcut    | 2 KB |  |          |  |  |
| 쥕 Task Scheduler                                                                         | 7/13/2009 9:58 PM  | Shortcut    | 2 KB |  |          |  |  |
| 🔗 Windows Firewall with Advanced Security                                                | 7/13/2009 9:57 PM  | Shortcut    | 2 KB |  |          |  |  |
| 🔊 Windows Memory Diagnostic                                                              | 7/13/2009 9:57 PM  | Shortcut    | 2 KB |  |          |  |  |
| 😹 Windows PowerShell Modules                                                             | 7/13/2009 10:37 PM | Shortcut    | 3 KB |  |          |  |  |
| 😸 Windows Server Backup                                                                  | 7/13/2009 9:58 PM  | Shortcut    | 2 KB |  |          |  |  |

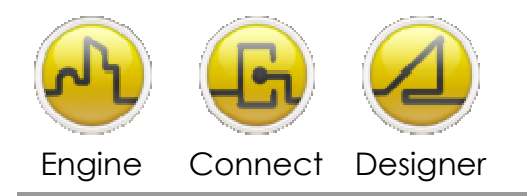

- 2) Left Click on the default local host to expand the tree to expose the Application Pools folder.
- 3) Select the DefaultAppPool and click on the Advances Settings.

| Nation Servio                  | ces (IIS) Manager                                                                                                    |                                                                                            |                                                                                          |                                                                                                    |                                                                                                    |                          |                                                                                                    |
|--------------------------------|----------------------------------------------------------------------------------------------------|--------------------------------------------------------------------------------------------|------------------------------------------------------------------------------------------|----------------------------------------------------------------------------------------------------|----------------------------------------------------------------------------------------------------|--------------------------|----------------------------------------------------------------------------------------------------|
| (3) (2) ► 501BMS ►             | <ul> <li>Application Pools</li> </ul>                                                                                                    |                                                                                            |                                                                                          |                                                                                                    |                                                                                                    |                          | 😡 🖂 🏠 I 🕖 👻                                                                                                    |
| Eile <u>V</u> iew <u>H</u> elp |                                                                                                    |                                                                                            |                                                                                          |                                                                                                    |                                                                                                    |                          |                                                                                                    |
| Ele View Help                  | Application<br>This page lets you view<br>processes, contain one<br>Filter:<br>Name A<br>ASP.NET V4.0<br>ASP.NET V4.0<br>Classic .NET App<br>DefaultAppPool | on Pool<br>and manage<br>or more app<br>Status<br>Started<br>Started<br>Started<br>Started | S<br>the list of applications, and prov<br>ve.<br>ve.<br>ve.<br>ve.<br>ve.<br>ve.<br>ve. | ition pools on the se<br>vide isolation among<br>v All Group by: N<br>Managed Pipeli<br>Integrated<br>Classic<br>Classic<br>Integrated | erver. Application pools an<br>Jo different applications.<br>Jo Grouping<br>Identity<br>ApplicationPoolIden<br>ApplicationPoolIden<br>ApplicationPoolIden | e associated with worker | tions :<br>Add Application Pool<br>Set Application Pool Defaults<br>Application Pool Tasks<br>Start<br>Stop<br>Recycle<br>Edit Application Pool<br>Basic Settings<br>Recycling<br>Advanced Settings<br>Rename<br>Remove<br>View Applications<br>Help<br>Online Help |
|                                | Features View                                                                                                    | ontent View                                                                                |                                                                                          |                                                                                                    |                                                                                                    |                          |                                                                                                    |
| Ready                          |                                                                                                    |                                                                                            |                                                                                          |                                                                                                    |                                                                                                    |                          | • <b>1</b> .:                                                                                                    |

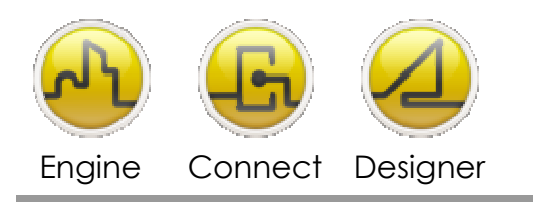

#### **OPENDIEM TRAINING TECH-0009**

4) Locate the Enable-32 Bit Applications and set the FALSE value to TRUE. Click OK

|                           | _                                                                                                    |
|---------------------------|----------------------------------------------------------------------------------------------------|
| ework Version             | v2.0                                                                                                    |
| Bit Applications          | True 🔹                                                                                                    |
| Pipeline Mode             | Clas True                                                                                                    |
|                           | Clas False                                                                                                    |
| gth                       | 1000                                                                                                    |
| matically                 | True                                                                                                    |
|                           |                                                                                                    |
|                           | 0                                                                                                    |
| 1                         | NoAction                                                                                                    |
| val (minutes)             | 5                                                                                                    |
| Affinity Enabled          | False                                                                                                    |
| Affinity Mask             | 4294967295                                                                                                    |
| 1odel                     |                                                                                                    |
|                           | ApplicationPoolIdentity                                                                                                    |
| out (minutes)             | 20                                                                                                    |
| Profile                   | False                                                                                                    |
| Vorker Processes          | 1                                                                                                    |
| ed                        | True                                                                                                    |
| ium Response Time (seconc | 90                                                                                                    |
| (seconds)                 | 30                                                                                                    |
| Time Limit (seconds)      | 90                                                                                                    |
| ne Limit (seconds)        | 90                                                                                                    |
|                           | vipeline Mode  igth matically  val (minutes) Affinity Enabled Affinity Mask  vodel  vot (minutes) Profile Worker Processes ed num Response Time (seconc d (seconds) Time Limit (seconds) |

Close all IIS related windows, restart your internet browser and log back into Opendiem.

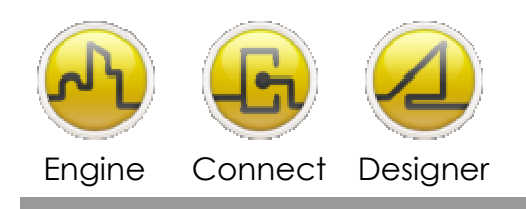

#### **OPENDIEM TRAINING TECH-0009**

Notes:

#### Version 5.00 November 2010

All Rights Reserved. Copyright © 2010 Building Clouds. Information contained in this document regarding device applications is intended through suggestion only and may be superseded by updates. No representation or warranty is given and no liability is assumed by Building Clouds, Inc. with respect to accuracy or use of such information or infringement of patents arising from such use or otherwise. Use of Building Clouds products as critical components in life support systems is not authorized except with expressly written approval by Building Clouds. No Licenses are conveyed, implicitly or otherwise, under any intellectual property rights.

All Trademarks mentioned herein are the property of their respective companies

Building Clouds 3229 Whipple Road Union City, CA 94587

Email: <u>support@buildingclouds.com</u> http://www.buildingclouds.com